## A REALVOLVE HOW-TO | By Mark Stepp

# **Starting A Workflow**

## **Basics: All Users**

You can start a workflow from the dashboard or the radar tab of a Contact, Property or Transaction using the **START A WORKFLOW** button.

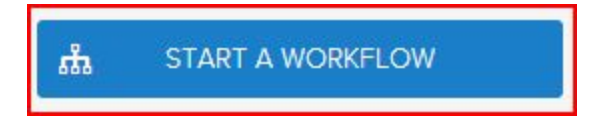

### Typical Examples:

- After entering a new lead into the database you could go to the radar tab of the contact and start a "**New Lead**" workflow.
- After adding a new Property, click on the radar tab and start a "**New Listing**" workflow.
- Once a transaction is created, click on the radar tab and start the "Buyer: Contract to Close" workflow.

#### Short Videos:

- Start a Workflow 1 (<u>SEE VIDEO</u>)
- Start a Workflow 2: Selecting which activities get started "Groups" (SEE VIDEO)
- Start a Workflow 3: Milestone Dates (<u>SEE VIDEO</u>)
- Start a Workflow 4: Selecting Party Members (SEE VIDEO)
- Start a Workflow 5: Role Selection (<u>SEE VIDEO</u>)
- How to STOP a Workflow (<u>SEE VIDEO</u>)

#### What is the workflow wizard?

When you click on the "**START A WORKFLOW**" button, the workflow wizard guides you through a series of popup screens to gather the information needed for the workflow. (<u>SEE VIDEO</u>)

#### Workflow Wizard Steps:

- 1. Click on **Start a Workflow**
- 2. Select a Workflow to Start (example: **New Listing Agreement**)
- 3. Select a Contact, Property or Transaction (example: **123 S Main, Bolivar, Mo 65613**)

|                              | Activities |                  |   |  |
|------------------------------|------------|------------------|---|--|
|                              | ភំ         | START A WORKFLOW |   |  |
|                              |            | A                |   |  |
| ក្លិ New Listing Agreement   |            |                  |   |  |
| 🚔 123 S Main, Bolivar, Mo 65 | 613        |                  | × |  |

4. Deselect any unwanted workflow activities individually or by group (if any) - the example below has one activity that is in the "Professional Photos" group. If you know you don't want professional photos taken then uncheck the group and any activities in that group will be unchecked. You can assign up to 20 groups per workflow. Once you have all your groups selected then press [Next]

| You ca<br>at the t | n customize the activitie<br>op that corresponds to | es that appea<br>the group. T | ar in this workflow. To skip an entire set of activities, disable the checkb<br>o skip an individual activity, disable its individual checkbox at the bottor |
|--------------------|-----------------------------------------------------|-------------------------------|----------------------------------------------------------------------------------------------------|
| Groups             | 5                                                   |                               |                                                                                                    |
| 🕑 Ger              | neral 🔲 Professional P                              | hotos                         |                                                                                                    |
| Keep?              | Group                                               | Туре                          | Activity                                                                                                    |
|                    | General                                             | To do                         | Put the Listing Information Into MLS                                                                                                    |
| 1                  | General                                             | To do                         | Enter Property Information into the Database                                                                                                    |
|                    | Professional Photos                                 | Email                         | Schedule Photographer                                                                                                    |
|                    | General                                             | To do                         | Email SELLER AGENT                                                                                                    |
|                    |                                                     |                               |                                                                                                    |

5. If Activities in the workflow use any of the "assign to" role placeholders like Listing Agent,

Buyers Agent, Assistant, Record Owner, etc.., the wizard will ask which user should assume that role (sample below)

| Add a new note abou      | ut Abraham Lincoln        |                          | ф         | START A WORKFLOW              |
|--------------------------|---------------------------|--------------------------|-----------|-------------------------------|
| Assign tasks for '1-No   | ew Contacts' for 'ABRAH   | AM LINCOLN'              |           |                               |
| Each activity must be as | signed to someone on your | staff. Please select the | correct u | ser for the role listed below |
|                          |                           | Choose a name            |           |                               |
|                          | Record Owner              | Mark Stepp               | - 0       |                               |

6. Enter milestone dates to calculate individual activity dates.

| This workflow depends on following dates. Please verify dates and change as necessary. |                | These activities will be added to your calender. Some dates are derived from<br>the list of dates at left. However, you can set a custom date for any activity.<br>Just click on the date to change. |         |                       |             |  |  |
|----------------------------------------------------------------------------------------|----------------|----------------------------------------------------------------------------------------------------|---------|-----------------------|-------------|--|--|
| MileStone                                                                              | Date           | Date                                                                                                    | Action  | Title                 | Assigned to |  |  |
| Listing date                                                                           | 🛗 Apr 01, 2015 | 🛗 Apr 01, 2015                                                                                                    | ] To Do | Put the Listing<br>I  | Mark Ste 💌  |  |  |
| Expiring date                                                                          | 🛗 Jun 30, 2015 | 🛗 Apr 01, 2015                                                                                                    | To Do   | Enter Property<br>In  | Mark Ste 💌  |  |  |
|                                                                                        |                | 🛗 Apr 02, 2015                                                                                                    | ] To Do | email SELLER<br>AGENT | Mark Ste 💌  |  |  |
|                                                                                        |                | 🛗 Apr 02, 2015                                                                                                    | To Do   | Put the sign in t     | Mark Ste 🔻  |  |  |

- \* Changes to milestone dates will recalculate activity dates (Click in to the date field to adjust)
- \* Changes to individual activity dates are allowed as needed (Click in to the date field to adjust)
- \* Changes to individual "Assigned to" as needed (Click the drop down arrow to select a User)

7. If the workflow is for a property or transaction then assign all party members that are known

| This workflow of<br>parties. Please<br>change as nec | depends on the following<br>verify the participants or<br>essary. | Each of the activ<br>remove, change<br>appropriate butt | Each of the activities below affects one or more parties. To<br>remove, change, or add parties to an activity, click on the<br>appropriate button. |   |  |  |
|------------------------------------------------------|-------------------------------------------------------------------|---------------------------------------------------------|----------------------------------------------------------------------------------------------------|---|--|--|
| Party                                                | Who                                                               | Title                                                   | Who                                                                                                    |   |  |  |
| Seller                                               | Don Smith                                                         | × Put the Listing Ir<br>Into MLS                        | Don Smith x                                                                                                    | 0 |  |  |
| Seller Agent                                         | Jack Agent                                                        | × Enter Property I into the Databas                     | Don Smith x                                                                                                    | 0 |  |  |
|                                                      |                                                                   | email SELLER A                                          | GENT Jack Agent 🗙                                                                                                    | 0 |  |  |
|                                                      |                                                                   | Put the sign in t                                       | be yard                                                                                                    | 0 |  |  |
|                                                      |                                                                   | Put the lockbox                                         | on the door Don Smith                                                                                                    |   |  |  |

If a party member is already assigned in the People tab of a Property or Transaction, the selected contact will show in the Who column. Otherwise, select a contact by typing in the name and choosing from the dropdown list.

Once all known party members have been selected then press **DONE** to complete the workflow wizard process which places the activities in the calendar.

8. You can now go to the calendar tab to view all activities that was added through the workflow.

| < > April 2015 |     |                   |                                                                                                    |                                                       |                                     | ay month week day                                    |  |  |
|----------------|-----|-------------------|----------------------------------------------------------------------------------------------------|-------------------------------------------------------|-------------------------------------|------------------------------------------------------|--|--|
| Sun            | Mon | Tue               | Wed                                                                                                  | Thu                                                   | Fri                                 | Sat                                                  |  |  |
| 29             |     | 31<br>M<br>E<br>t | 1<br>ut the Listing<br>formation Into<br>LS<br>P<br>Inter Property<br>formation into<br>the Database | 2<br>mail SELLER<br>GENT<br>ut the sign in the<br>ard | 3<br>Put the lockbox on<br>the door | 4<br>Send email to<br>Seller introducing<br>our team |  |  |
| 5              | 6   | 7<br>S<br>Se      | 8<br>end Weekly<br>eller Report                                                                      | 9                                                     | 10                                  | 1                                                    |  |  |
| 12             | 13  | 14<br>Se          | 15<br>end Weekly<br>eller Report                                                                     | 16                                                    | 17                                  | 18                                                   |  |  |
| 19             | 20  | 21<br>S           | 22<br>enth Day<br>end Weekly<br>aller Report                                                         | 23                                                    | 24                                  | 25                                                   |  |  |
| 26             | 27  | 28<br>S           | 29<br>end Weekly<br>eller Report                                                                     | 30                                                    | 1                                   | 2                                                    |  |  |

If you have any questions, please contact us at: <a href="mailto:support@realvolve.com">support@realvolve.com</a>

#### Questions?

Please direct questions and comments to support@realvolve.com.

© 2017, Realvolve, LLC. All rights reserved.